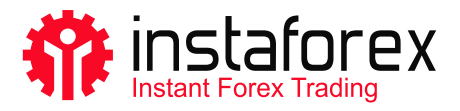

# MetaTrader 5 Instrukcja Obsługi Platformy

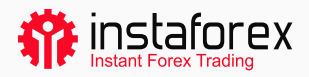

# Instrukcja Obsługi Platformy MetaTrader 5

MetaTrader 5 jest jedną z najpopularniejszych platform handlowych. Umożliwia traderom uzyskanie dostępu do rynku Forex, akcji i kontraktów terminowych. MT5 to uniwersalne narzędzie handlowe, które zapewnia funkcje niezbędne do udanego handlu. Platforma umożliwia użytkownikom przeprowadzenie analizy technicznej i fundamentalnej, oferuje możliwość automatycznego handlu i jest dostępna na urządzeniach mobilnych.

#### MetaTrader 5 w liczbach:

- 9 rodzajów zleceń
- 82 narzędzia analityczne, w tym wskaźniki techniczne i obiekty graficzne
- 21 ram czasowych
- · do 100 wykresów otwartych w tym samym czasie

Korzystając z platformy MT5, możesz cieszyć się pełną gamą aktywów oferowanych przez InstaForex, które obejmują prawie 3000 instrumentów: waluty fiducjarne, akcje amerykańskie i UE, indeksy, towary, kryptowaluty, fundusze ETF i SPAC.

#### Przygotowana przez nas instrukcja zawiera następujące zagadnienia:

- 1. Pierwsze kroki
- 2. Podstawowe pojęcia
- 3. Narzędzia handlowe
- 4. Składanie zleceń

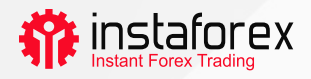

# 1. Pierwsze kroki

Po pierwsze, zainstaluj MT5 na swoim komputerze lub urządzeniu mobilnym. Pobierz plik instalacyjny jednym kliknięciem na <u>instaforex.eu</u>. Kliknij Trading Platform w górnym menu i wybierz MetaTrader 5. Następnie wybierz system operacyjny urządzenia.

# Interfejs Platformy

MT5 ma prosty i intuicyjny interfejs. Wszystkie niezbędne funkcje znajdują się w menu głównym. Pasek narzędzi zawiera najczęściej używane funkcje, które można dostosować. W tym celu kliknij prawym przyciskiem myszy pasek narzędzi i wybierz Customize.

|                                                                                                    | Algo Trading         Image: New Original Strength           Algo Trading         Image: New Original Strength           Algo Trading         Image: New Original Strength           MN         Image: New Original Strength | der <b>1<sup>1</sup> 00</b> | * Q Q 🖽 🕶                                                                                                    |                                    | Q 🐠 🛔 |     |
|----------------------------------------------------------------------------------------------------|----------------------------------------------------------------------------------------------------|-----------------------------|----------------------------------------------------------------------------------------------------|------------------------------------|-------|-----|
| Deta Window ×<br>Narket Watch ×<br>Symbol Bid Ask Daily                                                                                                    | Customizing Toolbar<br>Available buttoos:                                                                                                    |                             | Selected buttores                                                                                                    | I. ×                               |       |     |
| + click to add. 0 / 0                                                                                                    | C Print Fraview                                                                                                    |                             | Zoom In     Zoom Out     The Windows                                                                                                    | Down<br>Reset                      |       |     |
| Nevigator         ×           Image: Second Second Seco | Puischen     Puischen     Puischen     Puischen     Puischen     Puischen     Puischen     Puischen     Puischen     Puischen                                                                                               | insert ->                   | Image: New Windows       Image: New Windows       Image: N | -                                  |       |     |
| Common Favorites                                                                                                    | - Toobox                                                                                                    |                             | Save as Picture                                                                                                    |                                    |       | 4 9 |
| Time         Source           2022.02.21         22.08:21         55         Terrinal           2022.02.21         22.09:11.303         Tester           2022.02.21         22.09:11.303         Tester           2022.02.21         22.09:11.303         Tester           2022.02.21         22.09:11.303         Tester           2022.02.21         22.09:11.303         Tester                                                                                                    | C. (users/user/wpip<br>MQLS Cloud Serve<br>MQLS Cloud Serve<br>MQLS Cloud Serve<br>MQLS Cloud Serve                                                                                                    |                             | L<br>elacqueres (remmarcalucamoao<br>rope" found<br>A found<br>rope 2° found<br>A 2° found                                                                                                    | стояе<br>2996 г на сописа к на ост | D6512 |     |
|                                                                                                    |                                                                                                    |                             |                                                                                                    |                                    |       |     |

Okno Market Watch po lewej stronie pokazuje cenę wszystkich dostępnych instrumentów handlowych, podczas gdy okno Navigator umożliwia zarządzanie narzędziami handlowymi do analizy technicznej. Okno Toolbox na dole zawiera informacje o stanie konta handlowego, statystyki handlowe, wiadomości z rynku, dziennik i inne ważne dane.

Dla wygody użytkowników wszystkie elementy interfejsu MT5 są w pełni konfigurowalne. Możesz zatem ukryć dowolne okno w razie potrzeby i skupić się na przykład na Głębokości Rynku.

www.instaforex.eu

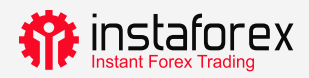

# Jak się zalogować?

Po pierwszym uruchomieniu platformy zobaczysz wyskakujące okno, w którym możesz zarejestrować nowe konto lub zalogować się na istniejące. Insta Fintech Ltd. używa ustawień domyślnych, więc po prostu kliknij Next, aby kontynuować.

| 🏶 InstaForex 5 - Netting - USDC  | HE.H1                                                         | - 0                         |
|----------------------------------|---------------------------------------------------------------|-----------------------------|
| File View Insert Charts          | Tools Window Help                                             |                             |
| 🗠 🕶 🐨 🗧 🛛 IDE 📋                  | (0) 🙅 🛞 🗖 Algo Trading 🕑 New Order 👫 👯 🕂 🕀 🗨 🔂 🖬 🚺 🖉          | Q 🗐 🕅 🗖                     |
| B+ + - 2 d                       |                                                               |                             |
| M1 M5 M15 M30 H1 H               | Open an Account ? X                                           |                             |
| Data Window                      | List of companies<br>Select a company to open an account with |                             |
|                                  | add new company like 'CompanyName' or address 'company.com'   |                             |
| Navigator SInstaForex 5 Recounts | InstaFintech Ltd.     InstaForex                              |                             |
|                                  |                                                               |                             |
| Common Favorites                 |                                                               | × ¢ USDJPY,H1               |
| × Subject                        |                                                               | т                           |
| News Mailbox Calenda             |                                                               | Market 🔲 Signals 🔶 🖞        |
|                                  | Далее > Стиена<br>Далее > Стиена                              | ▲ \$ €<br>▲ <del>\$</del> ¥ |

Możesz również zalogować się, klikając File -> Login to Trade Account. W wyskakującym oknie wprowadź numer konta i hasło i kliknij OK.

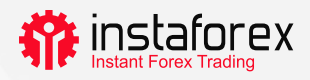

# 2. Podstawowe pojęcia

Zanim zaczniesz handlować, musisz zrozumieć kilka pojęć, które pomogą Ciskutecznie prowadzić operacje handlowe:

- Zlecenie (order) jest wysyłane do brokera w celu otwarcia transakcji (kupna lub sprzedaży). Istnieją zlecenia rynkowe, które są realizowane natychmiast i zlecenia oczekujące, które są realizowane, gdy spełnione zostaną określone warunki.
- Transakcja jest operacją kupna lub sprzedaży instrumentu handlowego.
- Pozycja odzwierciedla całkowitą liczbę kupionych lub sprzedanych kontraktów.

Zlecenia, transakcje i pozycje są ze sobą powiązane. Na przykład decydujesz się na otwarcie długiej pozycji na parze EUR/USD, tzn. chcesz ją kupić. W takim przypadku musisz otworzyć długą pozycję, wysyłając odpowiednie zlecenie do swojego brokera. Później decydujesz się zwiększyć wolumen otwartej pozycji, więc otwierasz transakcję, co powoduje zwiększenie wolumenu Twojej pozycji.

## System księgowania pozycji

MT5 obsługuje systemy rozliczania Netting i Hedging. W przypadku stosowania systemu Netting jedna wspólna pozycja odpowiada jednemu instrumentowi. Na przykład, jeśli masz pozycję kupna na parze EUR/USD, ale zdecydujesz się otworzyć transakcję sprzedaży, całkowity wolumen Twojej aktualnej pozycji zostanie zmniejszony. System Hedging pozwala na otwarcie kilku pozycji na jednym instrumencie, w tym pozycji przeciwnych. Wybór systemu zależy od strategii handlowej.

## Rodzaje zleceń

MT5 obsługuje zlecenia rynkowe i oczekujące. Kiedy wysyłasz zlecenie rynkowe do brokera, Twoja transakcja jest realizowana zaraz po otrzymaniu tego zlecenia. Zlecenie oczekujące jest realizowane po spełnieniu określonych warunków. Dostępne są następujące rodzaje zleceń oczekujących:

- Buy Limit zlecenie zakupu po cenie Ask równej lub niższej niż określona w zleceniu
- Buy Stop zlecenie zakupu po cenie Ask równej lub wyższej niż określona w zleceniu
- Sell Limit zlecenie sprzedaży po cenie Bid równej lub wyższej niż określona w zleceniu

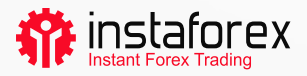

- Sell Stop zlecenie sprzedaży po cenie Bid równej lub niższej niż określona w zleceniu
- Buy Stop Limit połączenie zleceń Buy Limit i Buy Stop, służy do złożenia zlecenia Buy Limit, gdy tylko cena Ask osiągnie wcześniej określony poziom
- Sell Stop Limit połączenie zleceń Sell Limit i Sell Stop, służy do złożenia zlecenia, gdy tylko cena Bid osiągnie wcześniej określony poziom

Istnieją również zlecenia Stop Loss i Take Profit. Pierwsze z nich ma na celu ograniczenie strat i jest uruchamiane w celu całkowitego zamknięcia pozycji, gdy tylko cena osiągnie określony poziom. Zlecenie Take Profit działa w ten sam sposób, ale służy do realizacji zysku.

## Status zlecenia

Status zlecenia może być następujący:

- Uruchomione zlecenie zostało złożone, ale dealer jeszcze go nie przyjął
- Złożone zlecenie zostało przyjęte przez dealera
- Częściowo zrealizowane zlecenie zostało zrealizowane częściowo
- Zrealizowane zlecenie zostało zrealizowane całkowicie
- Anulowane zlecenie zostało anulowane przez Klienta
- Odrzucone zlecenie zostało odrzucone przez dealera
- Wygasłe zlecenie wygasło

Informacje o wszystkich zrealizowanych zleceniach są dostępne w zakładce History w oknie Toolbox. Aby sprawdzić status zlecenia oczekującego, przejdź do zakładki Trade.

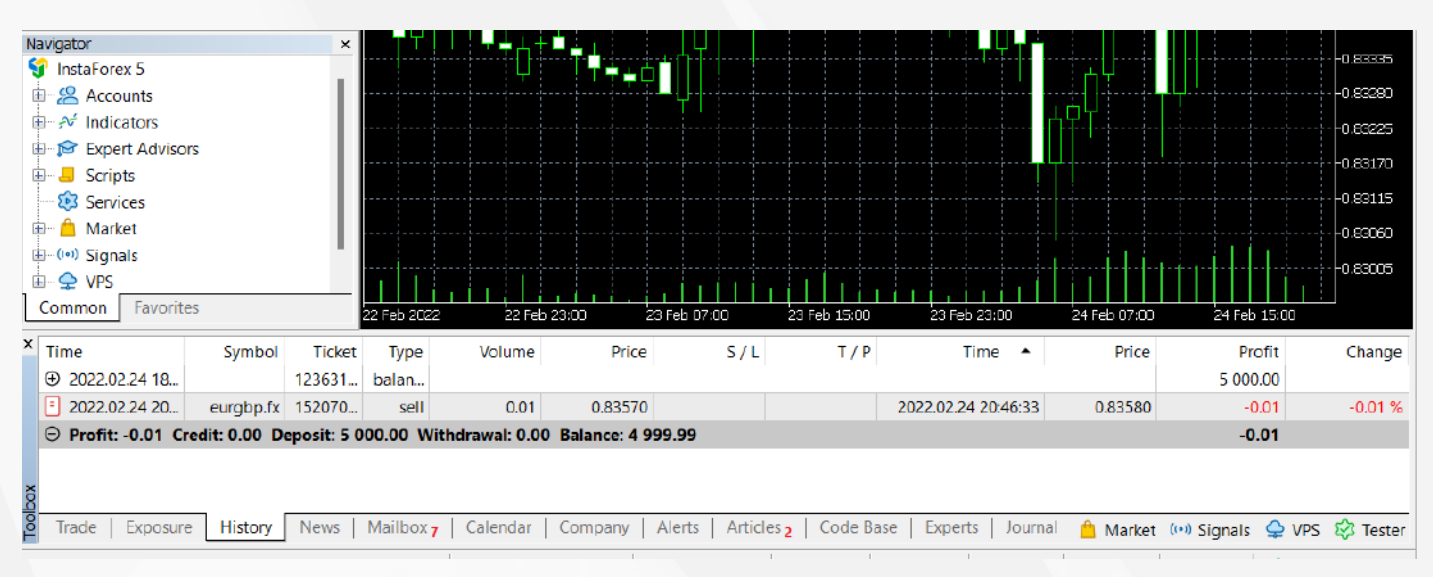

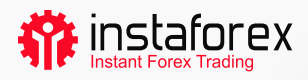

# 3. Narzędzia handlowe

# Głębokość Rynku

Okno Głębokość Rynku (DOM) wyświetla aktualne zestawienie cen BID i ASK. Aby otworzyć DOM, kliknij prawym przyciskiem myszy potrzebny instrument handlowy w oknie Market Watch i wybierz Depth of Market, albo naciśnij Alt + B. Możesz kupić lub sprzedać instrument, klikając odpowiedni przycisk.

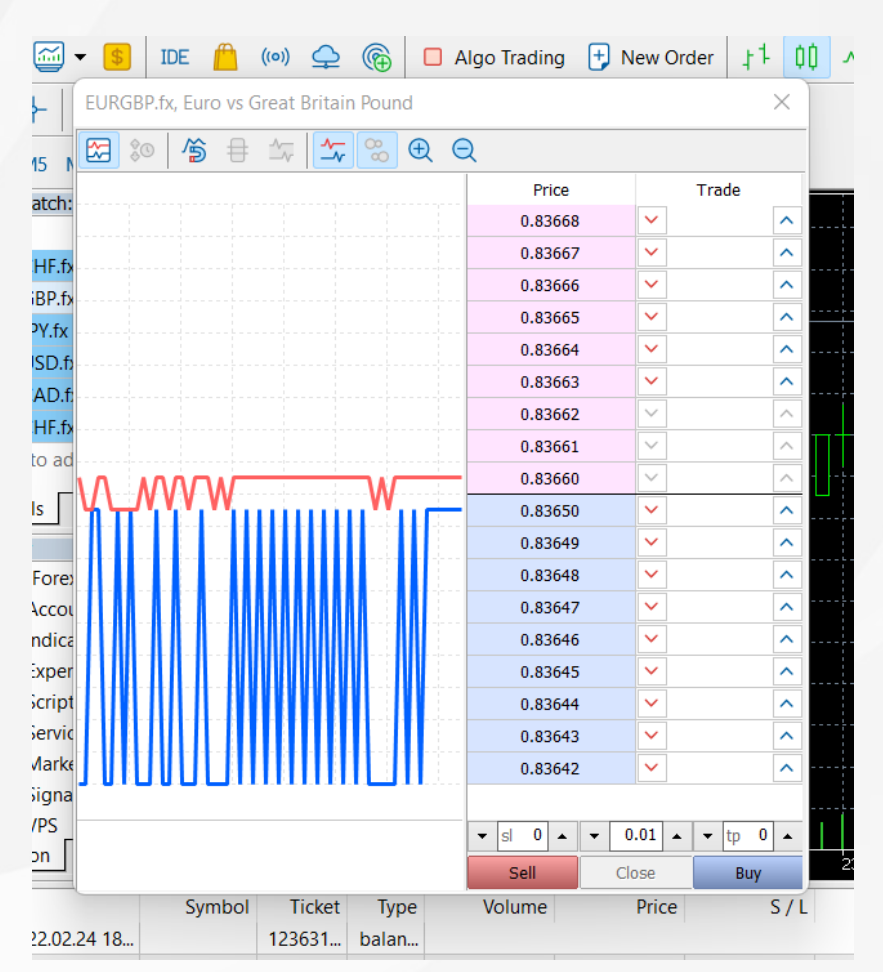

## **Expert Advisor**

W MT5 możesz korzystać z handlu algorytmicznego, tj. zainstalować Expert Advisor, który jest oprogramowaniem automatycznie otwierającym i zamykającym transakcje za pomocą specjalnego algorytmu. Na platformie MT5 dostępne są wbudowane programy, takie jak ExpertMACD lub ExpertMAMA, lub możesz importować zewnętrzne oprogramowania EA.

Ostrzeżenie o ryzyku: handel algorytmiczny wiąże się z wysokim ryzykiem poniesienia straty. Powinieneś używać oprogramowania Expert Advisor wyłącznie z zaufanych źródeł.

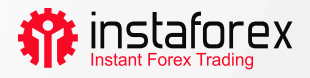

Aby włączyć handel algorytmiczny, kliknij przycisk Algo Trading w górnym menu.

| 📫 File View Insert Cha    | rts Tools Window Help                                                                                                    |
|---------------------------|----------------------------------------------------------------------------------------------------|
|                           | $(\circ) \ \ \bigcirc \ (\circ) \ \ \bigcirc \ \ (\circ) \ \ \bigcirc \ \ (\circ) \ \ \bigcirc \ \ (\circ) \ \ ) \ \ (\circ) \ \ (\circ) \ \ (\circ) \ \ ) \ \ (\circ) \ \ (\circ) \ \ (\circ) \ \ ) \ \ (\circ) \ \ (\circ) \ \ () \$ |
|                           |                                                                                                    |
| M1 M5 M15 M30 H1 H4       | D1 W1 MN                                                                                                    |
| Market Watch: 11:06:30    | 🔀 📰 🔚 EURGBP.fx, H1: Euro vs Great Britain Pound                                                                                                    |
| Symbol Bid Ask            | Daily                                                                                                    |
| ≥ CADCHF.fx 0.724 0.724   | -0.59%                                                                                                    |
| ≥ CADJPY.fx 90.512 90.521 | -0.47%                                                                                                    |
| ≥ CHFJPY.fx 124.9 124.9   | 0.12%                                                                                                    |
|                           |                                                                                                    |

Aby zarządzać oprogramowaniem Expert Advisor, przejdź do Tools -> Options i otwórz zakładkę Expert Advisors.

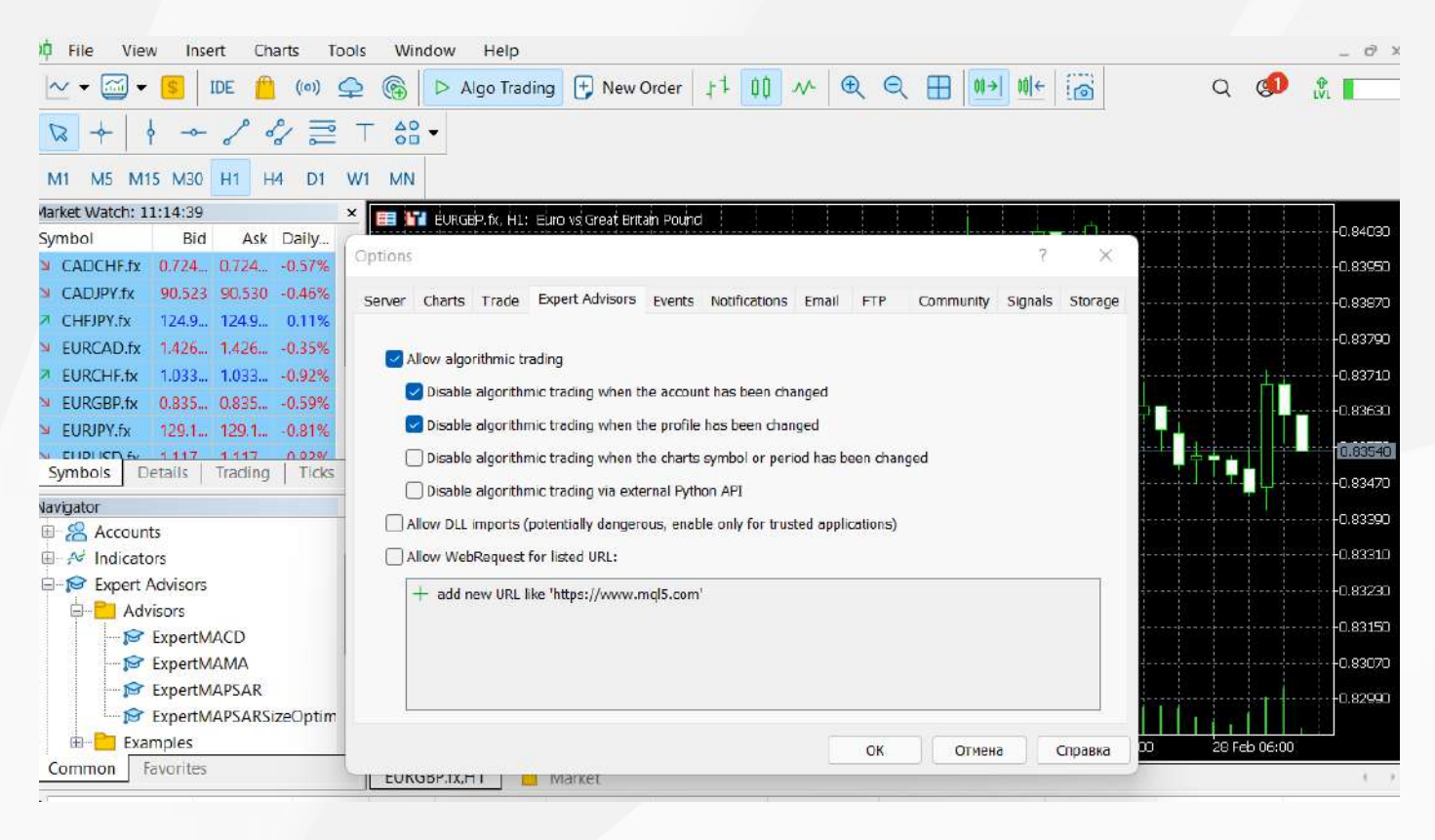

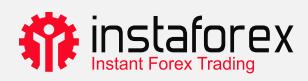

# Market Watch

Okno Market Watch zawiera ceny, statystyki cen i wykresy tickowe. Aby dodać/ usunąć instrument, otwórz okno konfiguracji, klikając prawym przyciskiem myszy dowolny instrument. W wyskakującym oknie wybierz instrumenty, które chcesz dodać do listy Market Watch i kliknij Show Symbol.

| opeeneddon                                                                                                    | Bars                                                                 | Ticks                                                                                                    |                                                                                                    |            |
|----------------------------------------------------------------------------------------------------|----------------------------------------------------------------------|----------------------------------------------------------------------------------------------------|----------------------------------------------------------------------------------------------------|------------|
| InstaForex 5                                                                                                    |                                                                      | Q                                                                                                    | → Show expired co                                                                                                    | ntracts    |
| EU<br>CFD Sto<br>CFD Sto<br>S<br>CFD Sto<br>S<br>US<br>CFD Sto<br>S<br>US<br>S<br>CFD Sto<br>S<br>US<br>CFD Sto<br>S<br>US<br>C<br>C<br>C<br>S<br>C<br>C<br>S<br>C<br>C<br>S<br>C<br>S<br>C<br>S<br>C<br>S<br>C<br>S<br>S<br>C<br>S<br>S<br>S<br>S<br>S<br>S<br>S<br>S<br>S<br>S<br>S<br>S<br>S | CN<br>icks<br>Stocks<br>SPAC Stocks<br>Stocks<br>urrencies<br>dities | Symbol<br>Symbol<br>S #AAL.p<br>S #AAP.p<br>S #AAPL.p<br>S #ABB.p<br>S #ABBV.p<br>S #ABEV.p<br>S #ABEV.p<br>S #ABEV.p<br>S #ABEV.p | Description         American Airlines Group Inc.         Advance Auto Parts Inc.         Apple Inc.         AAB LTD         AbbVie Inc         AmerisourceBergen Corp.         Ambev ADR Representing One Ord Shs         Airbnb Inc | Expiration |

Jeśli dwukrotnie klikniesz na instrument, otworzy się okno do otwarcia nowej pozycji. Aby otworzyć wykres instrumentu, przeciągnij go i upuść na obszar wyświetlania wykresu. Jeśli przytrzymasz Ctrl podczas przeciągania, wykres zostanie otwarty w nowym oknie. Nowe kolumny można dodać w oknie konfiguracji. Instrumenty można sortować, klikając odpowiednią kolumnę.

Aby zobaczyć statystyki dotyczące konkretnego instrumentu, wybierz go i otwórz zakładkę Details.

| Mai                                    | rket Watch: 22:10:44 |             | x  |  |  |  |  |  |
|----------------------------------------|----------------------|-------------|----|--|--|--|--|--|
| EURGBP.fx, Euro vs Great Britain Pound |                      |             |    |  |  |  |  |  |
| Ы                                      | Bid                  | 0.8361      | 10 |  |  |  |  |  |
| 7                                      | Bid High             | 0.8382      | 20 |  |  |  |  |  |
|                                        | Bid Low              | 0.8341      | 10 |  |  |  |  |  |
| ↗                                      | Ask                  | 0.8363      | 30 |  |  |  |  |  |
| 7                                      | Ask High             | 0.8383      | 30 |  |  |  |  |  |
| •                                      | Ask Low              | 0.8343      | 30 |  |  |  |  |  |
|                                        | Open Price           | 0.8348      | 30 |  |  |  |  |  |
| Close Price 0.84040                    |                      |             |    |  |  |  |  |  |
|                                        |                      |             |    |  |  |  |  |  |
|                                        |                      |             |    |  |  |  |  |  |
| S                                      | ymbols Details Tr    | ading Ticks |    |  |  |  |  |  |

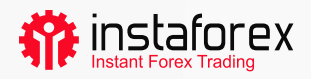

## Handel Jednym Kliknięciem

Otwarcie transakcji jest możliwe za pomocą jednego kliknięcia w zakładce Trading w oknie Market Watch.

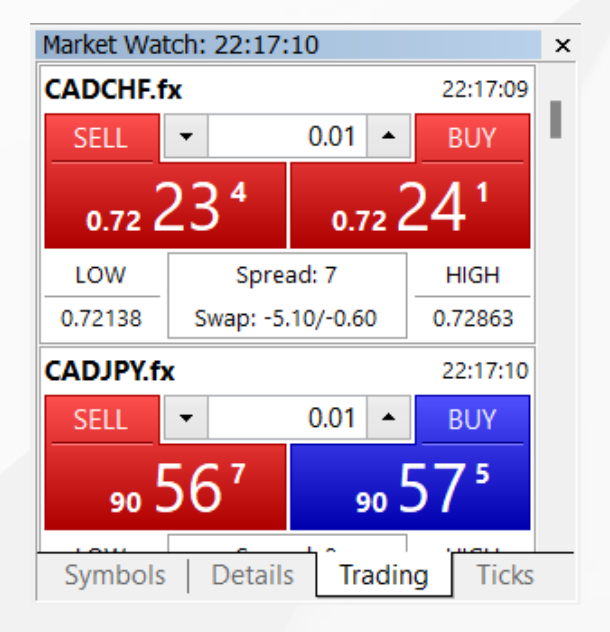

Jednak ta funkcja będzie działać tylko wtedy, gdy włączysz ją w oknie Options. W górnym menu kliknij Tools -> Options.

Ważne! Przed zaznaczeniem pola należy uważnie przeczytać klauzulę wyłączenia odpowiedzialności.

| options     |             |                   |        |               |       |     |           | E.      | <u></u> |  |
|-------------|-------------|-------------------|--------|---------------|-------|-----|-----------|---------|---------|--|
| Server Char | ts Trade    | Expert Advisors   | Events | Notifications | Email | FTP | Community | Signals | Storage |  |
|             | Symbol:     | Automatic         | v      | CADCHF.fx     |       |     |           | ~       |         |  |
|             | Volume:     | Last Used         | ų.     | 0.0001        | *     |     |           |         |         |  |
|             | Deviation:  | Last Used         | $\sim$ | 0             | ¢     |     |           |         |         |  |
| S           | top levels: | In Prices         | v      |               |       |     |           |         |         |  |
|             |             | 🔽 One Click Tradi | ing    |               |       |     |           |         |         |  |
|             |             |                   |        |               |       |     |           |         |         |  |
|             |             |                   |        |               |       |     |           |         |         |  |
|             |             |                   |        |               |       |     |           |         |         |  |
|             |             |                   |        |               |       |     |           |         |         |  |
|             |             |                   |        |               |       |     |           |         |         |  |
|             |             |                   |        |               |       | ОК  | Отмен     | a ] [   | Справка |  |
|             |             |                   |        |               |       |     |           |         |         |  |

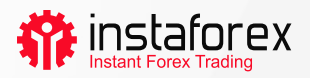

## Jak dodać wskaźnik lub EA do wykresu

MetaTrader 5 ma 38 wbudowanych wskaźników technicznych i 4 narzędzia Expert Advisor. Poza tym możesz dodać nieograniczoną liczbę wskaźników niestandardowych lub EA.

#### Ważne: upewnij się, że importujesz oprogramowanie z zaufanego źródła.

Zarówno wskaźniki, jak i narzędzia Expert Advisors znajdziesz w oknie Navitagor. Dla wygody wskaźniki techniczne są podzielone na grupy. Aby uruchomić wskaźnik, po prostu przeciągnij go z okna Navigator i upuść na odpowiednim wykresie. Po wykonaniu tej czynności zobaczysz okno konfiguracji:

| Bears Power                                                    |        |     | ×   |                                                                                                |
|----------------------------------------------------------------|--------|-----|-----|------------------------------------------------------------------------------------------------|
| Parameters Levels Scale Visualization Period: 13 Style: Silver | ~ -    |     | ~   | Tutaj możesz ustawić<br>niezbędne parametry,<br>takie jak okres, kolor,<br>poziomy, skala itp. |
| ок                                                             | Отмена | Res | set |                                                                                                |

Proces dodawania narzędzia Expert Advisor do wykresu jest podobny: przeciągnij go i upuść lub kliknij prawym przyciskiem myszy i wybierz Attach to Chart. Co ważne, MT5 oferuje możliwość testowania, dzięki czemu możesz sprawdzić działanie narzędzia Expert Advisor przed jego uruchomieniem. Aby uruchomić okno Strategy Tester, kliknij prawym przyciskiem myszy na EA i wybierz Test.

| Expert            | Advisors\ExpertMAC | D.ex5   |            |         |            |          |   | ✓ IDE | 193 |       |
|-------------------|--------------------|---------|------------|---------|------------|----------|---|-------|-----|-------|
| Symbol            | ÷ [                |         |            | ~       | HI         | ~        | 8 |       |     |       |
| Date              | Lastyear           | ~       | 2022.01.01 | j. v    | 2022.03.03 | <b>.</b> |   |       |     |       |
| Forward           | 1/3                | ~       | 2022.02.10 | (iii) * |            |          |   |       |     |       |
| Overview Settings | Inputs Agents      | Journal |            |         | A          |          |   |       |     | Start |

Aby włączyć Expert Advisor, kliknij przycisk Algo Trading w menu paska narzędzi.

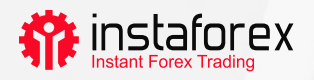

# 4. Składanie zleceń

Jak już wspomniano, MT5 obsługuje zlecenia rynkowe i oczekujące. Dlatego, aby otworzyć pozycję, tj. kupić lub sprzedać określoną ilość instrumentu handlowego, możesz złożyć zlecenie rynkowe, aby Twoja transakcja została zrealizowana natychmiast. Jeśli złożysz zlecenie oczekujące, pozycja zostanie otwarta po uruchomieniu zlecenia.

Istnieje kilka sposobów otwarcia okna dialogowego do składania zlecenia:

- Kliknij prawym przyciskiem myszy na instrument w oknie Market Watch i wybierz New Order.
- Kliknij New Order na pasku Standard toolbar lub wybierz Tools -> New Order.
- Naciśnij klawisz F9.

Po wykonaniu którejkolwiek z tych czynności zobaczysz następujące okno:

| EURGBP.fx         0.83630         Symbol:         EURGBP.fx, Euro vs Great Britain Pound            0.83630         0.83630         0.83630         Type:         Market Execution            0.83300         0.83470         0.83300         Volume:         0.50 • 5 000 EUR            0.83310         0.83230         0.00000 • Take Profit:         0.00000 •             0.83150         0.83150         0.83070         0.82830 / 0.82850             0.82910         0.82910         Sell by Market         Buy by Market | Order |  |                                                                                                    |                                                                       |                                                                                                    | _                       |         | $\times$ |
|----------------------------------------------------------------------------------------------------|-------|--|----------------------------------------------------------------------------------------------------|-----------------------------------------------------------------------|----------------------------------------------------------------------------------------------------|-------------------------|---------|----------|
| 0.82910<br>0.82850<br>0.82850<br>0.82850                                                                                                    |       |  | <ul> <li>0.83630</li> <li>0.83550</li> <li>0.83470</li> <li>0.83390</li> <li>0.83310</li> <li>0.83230</li> <li>0.83150</li> <li>0.83070</li> <li>0.82990</li> </ul> | Symbol:<br>Type:<br>Volume:<br>Stop Loss:<br>Fill policy:<br>Comment: | EURGBP.fx, Euro vs Gra<br>Market Execution<br>0.50 🔹 5 (<br>0.00000 🚭<br>Fill or Kill<br>0.82830 / | 000 EUR<br>Take Profit: | 0.00000 |          |
|                                                                                                    |       |  | 0.82910                                                                                                    | Sell I                                                                | oy Market                                                                                          | Buy by M                | arket   |          |

W tym oknie możesz ustawić parametry zlecenia:

- Instrument (Symbol) instrument handlowy, który zamierzasz kupić lub sprzedać
- Rodzaj (Type) rodzaj realizacji zlecenia (Rynkowy(Market) lub Oczekujący(Pending))
- Wolumen (Volume) wolumen transakcji na instrumencie handlowym, który chcesz kupić lub sprzedać, wyrażony w lotach. Minimalny wolumen w InstaForex wynosi 0,01 lota.
- Stop Loss/Take Profit poziomy, na których chcesz uruchomić zlecenia Stop Loss lub Take Profit. Możesz zostawić te pola puste, jeśli nie chcesz ustawiać S/L lub T/P.
- Komentarz (Comment) wszelkie komentarze dotyczące Twojej pozycji o długości do 31 znaków. Komentarz pojawi się na liście otwartych pozycji i historii transakcji. To pole jest opcjonalne.

Po ustawieniu powyższych parametrów kliknij przycisk Sell lub Buy. Następnie pojawi się okno potwierdzające zlecenie lub wskazujące powód, dla którego nie zostało ono zrealizowane.

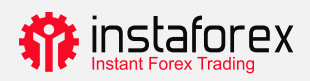

# Zarządzanie Twoimi pozycjami

Po otwarciu pozycji musisz obserwować jej wyniki i mieć ją pod kontrolą. Listę aktualnie otwartych pozycji znajdziesz w zakładce Trading w oknie Toolbox.

| ×   | Symbol 🔺          | Ticket           | Time                               | Туре           | Volume        | Price                       | S/L          | Т/Р             | Price           | Profit           |
|-----|-------------------|------------------|------------------------------------|----------------|---------------|-----------------------------|--------------|-----------------|-----------------|------------------|
|     | cadchf.fx         | 15229679         | 2022.02.28 22:14:33                | buy            | 0.01          | 0.72227                     |              |                 | 0.72637         | 0.40 ×           |
|     | eurgbp.fx         | 15260219         | 2022.03.03 18:31:46                | buy            | 0.5           | 0.82820                     |              |                 | 0.82890         | 4.22 ×           |
|     | ④ Balance: 4 999. | 99 EUR Equity: 9 | 5 004.61 Margin: 169.01            | Free Margin: 4 | 835.60 Margin | Level: 2 961.13 %           | 6            |                 |                 | 4.62             |
|     |                   |                  |                                    |                |               |                             |              |                 |                 |                  |
| Xoq |                   |                  |                                    |                |               |                             |              |                 |                 |                  |
| 100 | Trade Exposure    | e   History   N  | ews   Mailbox <sub>7</sub>   Calen | dar   Company  | Alerts Arti   | cles <sub>3</sub>   Code Ba | se Experts . | lournal  📋 Mark | et (••) Signals | 🖕 VPS 🛛 😵 Tester |
| Fo  | r Help, press F1  |                  | Defaul                             | t              |               |                             |              |                 |                 | atl 57.92 ms     |

Ta zakładka zawiera informacje o instrumencie handlowym, rodzaju, wolumenie, cenie, aktualnym poziomie T/L i S/L (jeśli ustawiłeś) oraz zysku. Dodatkowo, obecne saldo i łączny wynik wszystkich otwartych pozycji znajdziesz tutaj.

Zakładka Exposure pokazuje zestawienie wszystkich otwartych pozycji i stan konta.

| FO  | ir Heln. nress F1     |                         | Default            |                          |                 |                   |                       | UN 5 / 5005 III  |
|-----|-----------------------|-------------------------|--------------------|--------------------------|-----------------|-------------------|-----------------------|------------------|
| TOO | Trade Exposure His    | tory   News   Mailbox 7 | Calendar   Con     | npany   Alerts   Article | s 3   Code Base | Experts   Journal | 📋 Market (++) Signals | s 🙅 VPS 🕲 Tester |
| pox | Salance: 4 999.99 EUR | Equity: 5 004.06 Margin | : 169.01 Free Marg | jin: 4 835.05 Margin Le  | vel: 2 960.81 % |                   |                       |                  |
|     | 🔋 GBP                 | -4.141K                 | 1.20744            | -166.67                  |                 |                   |                       |                  |
|     | EUR                   | 150.0515K               | 1.00000            | 5 001.72                 |                 |                   | EUR                   | CAD              |
|     | CHF                   | -72.227                 | 0.97246            | -2.34                    |                 |                   |                       |                  |
|     | S CAD                 | 100                     | 0.70238            | 2.34                     |                 |                   |                       |                  |
| ×   | Assets                | Volume                  | Rate               | EUR                      | Graph           |                   | Long Pos              | itions           |

Aby zmienić lub usunąć swoją pozycję, kliknij zakładkę Trade i wybierz "Modify or delete". W wyskakującym oknie ustaw nowe poziomy T/P i S/L lub zmień istniejące.

| 0.82856       Modify ≠15260219 buy 0.5 EURGBP.fx 0.82820 sl: 0.82807 tp: 0.82957         0.82841       0.82841         Stop Loss or Take Profit you set must differ from market price by at least 3 poi         0.82826       Stops processing is performed on the broker side. | URGBP.fx | 0.82957<br>0.82946<br>0.82931<br>0.82931<br>0.82910<br>0.82910<br>0.82901<br>0.82901<br>0.82886<br>0.82871 | Symbol: EURGBP.fx, Euro vs Great Britain Pound<br>Type: Modify Position<br>Stop Loss: 0.82807<br>Take Profit: 0.82957<br>0<br>0<br>points<br>0.82910 / 0.82920                                                |
|----------------------------------------------------------------------------------------------------|----------|----------------------------------------------------------------------------------------------------|----------------------------------------------------------------------------------------------------|
| SL 0.82811<br>0.82807                                                                                                    |          | 0.82856<br>0.82841<br>0.82826<br>0.82826                                                                   | Modify #15260219 buy 0.5 EURGEP.fx 0.82820 sl: 0.82807 tp: 0.82957<br>Stop Loss or Take Profit you set must differ from market price by at least 3 point<br>Stops processing is performed on the broker side. |

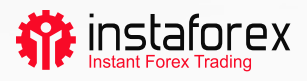

#### Należy pamiętać, że przycisk Modify jest aktywny tylko wtedy, gdy poziomy Stop Loss i Take Profit są ustawione poprawnie.

Aby zamknąć pozycję, kliknij dwukrotnie. Możesz całkowicie zamknąć swoją pozycję lub tylko jej część, wybierając odpowiedni wolumen.

Jeśli wybierzesz "Close" w menu kontekstowym pozycji, zostanie ona natychmiast całkowicie zamknięta.

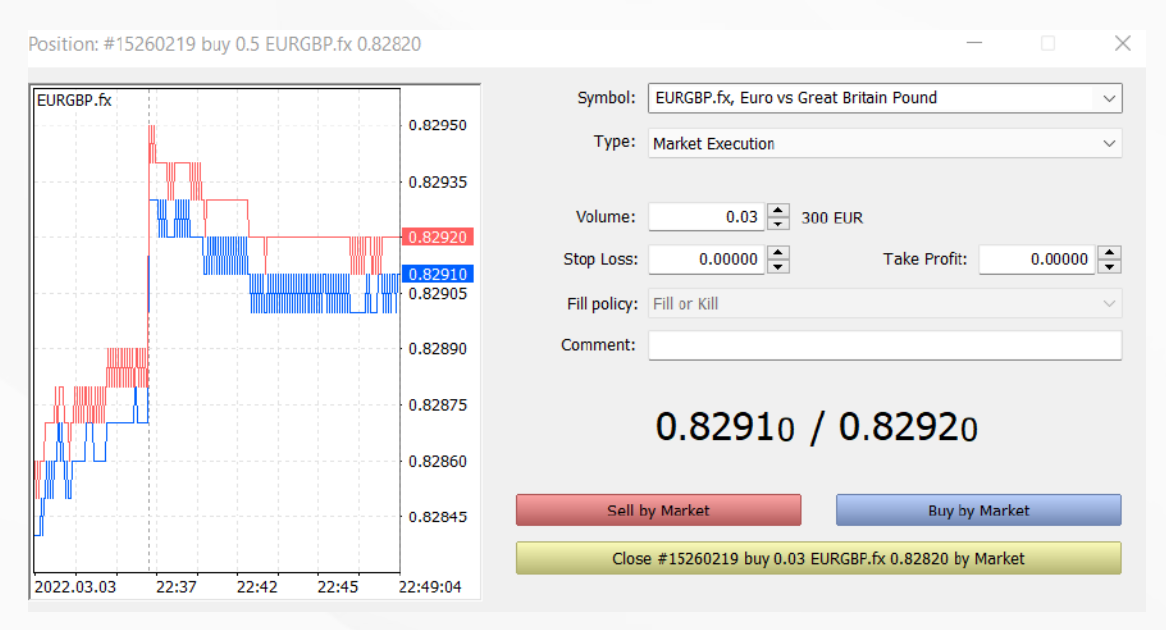

# Co to jest Trailing Stop i jak go zastosować

Jak już wiesz, Stop Loss ma na celu zminimalizowanie strat. Uruchamia się, jeśli cena idzie w złym kierunku i zamyka pozycję na zadanym poziomie. Jeśli pozycja staje się opłacalna, Stop Loss powinien zostać przeniesiony do progu rentowności. Trailing Stop robi to automatycznie. Przesuwa Stop Loss na niezbędną odległość.

| Aby ustawić Trailing Stop, znajdź |
|-----------------------------------|
| odpowiednią funkcję w menu        |
| kontekstowym pozycji (kliknij ją  |
| prawym przyciskiem myszy w        |
| zakładce Trade).                  |
|                                   |

| -    | 2015.03.03 12    | sell | 1.00                                                                                        | 119.756 | 119 |
|------|------------------|------|---------------------------------------------------------------------------------------------|---------|-----|
|      | New Order        | F9   | 1.00                                                                                        | 1.53880 | 1.5 |
|      | Close Position   |      | 1.00                                                                                        | 1.11711 | 1.1 |
| .3 🗋 | Modify or Delete |      | 3 655.91 Free Margin: 6 036.04<br>Delete All<br>None<br>20 points<br>25 points<br>30 points |         |     |
| 9    | Trailing Stop    | •    |                                                                                             |         |     |
| 48   | Volumes          | •    |                                                                                             |         |     |
| sure | Profit           | •    |                                                                                             |         |     |
|      | Report           | ×    |                                                                                             |         |     |
|      | Show on Charts   | •    |                                                                                             |         |     |
|      | Auto Arrange     | A    | 35 points                                                                                   |         |     |
|      | Grid             | G    | 40 points<br>45 points<br>50 points                                                         |         |     |
| -    | Columns          | •    |                                                                                             |         |     |
|      | Columns          | -    |                                                                                             |         |     |
|      |                  |      | 55 points                                                                                   |         |     |
|      |                  |      | 60 points                                                                                   |         |     |
|      |                  |      | 65 points                                                                                   |         |     |

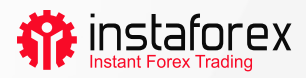

## Podsumowanie

MetaTrader 5 oferuje wszystko, aby zapewnić wygodną i wydajną pracę na rynkach finansowych. Teraz wiesz, jak korzystać z funkcji tej platformy. Aby zapewnić płynne działanie platformy, miej ją zawsze pod ręką.

#### Wyłączenie Odpowiedzialności:

Handel na rynkach finansowych ma charakter wysoce spekulacyjny i wiąże się z ryzykiem utraty pieniędzy. Inwestuj pieniądze, na których utratę możesz sobie pozwolić.

Wyniki z przeszłości nie stanowią gwarancji osiągnięcia podobnych wyników w przyszłości. Treści te są udostępniane wyłącznie w celach edukacyjnych oraz marketingowych i nie stanowią porady inwestycyjnej.

Kontrakty CFD są złożonymi instrumentami i wiążą się z wysokim ryzykiem szybkiej utraty pieniędzy z powodu dźwigni finansowej. 71,05% rachunków inwestorów detalicznych traci pieniądze podczas handlu kontraktami CFD z tym dostawcą.

Zastanów się, czy rozumiesz, jak działają kontrakty CFD i czy możesz pozwolić sobie na wysokie ryzyko utraty pieniędzy.

www.instaforex.eu